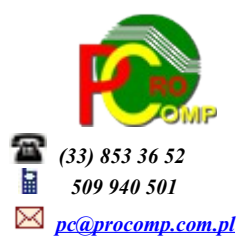

## **DETAL w. 2018**

#### Zmiany: 05.06.2018

Po zainstalowaniu nowej wersji konieczne Indeksowanie wszystkich sklepów.

Przy wydruku faktur dla odbiorców dodano możliwość zarejestrowania dodatkowej informacji (5 linii). Włączenia tej funkcji dokonuje się w Parametrach pracy systemu – Dodatkowe informacje na fakturach.

Dla każdego sklepu można definiować inne informacje.

Dodatkowe informacje można wykorzystać np. dla spełnienia obowiązku informacyjnego RODO lub do innych celów.

Podczas rejestracji nowego dostawcy, istnieje możliwość pobrania jego danych z GUS. Funkcja dostępna w przychodach i rozchodach.

# PRZYCHODY – dodano możliwość KONTROLI STANÓW KOLEKTOREM

Działanie analogiczne jak w systemie SKLEP.

Dla użytkowników na 2018 rok, dostępna jest wyłącznie wersja 32-bitowa.

Aby skorzystać z nowej wersji programu należy pobrać z <u>www.procomp.com.pl</u>  $\rightarrow$  PLIKI, z tabeli na 2018 instalatora programu pod nazwą Detal2018 i zapisać na dysku, a następnie uruchomić go w celu aktualizacji do bieżącej wersji wskazując katalog, w którym znajduje się poprzednia wersja programu.

Instalator dokona aktualizacji jedynie niezbędnych plików. Do programu z aktualizacją należy wkopiować plik licencji na 2018 rok o nazwie \_SKLEPY.DBF lub \_SKLEPY.

Nie posiadając licencji na 2018 rok, program się nie uruchomi.

Wersję systemu należy zainstalować równocześnie z systemem FAKTURY, OFERTY i RAPORT, ponieważ nie będzie możliwa automatyczna współpraca między tymi programami.

## Należy uruchomić każdy sklep i wykonać INDEKSOWANIE.

Proszę wykonać zapasową kopię danych, ponieważ będzie wykonywana konwersja baz danych.

### JEDNOLITY PLIK KONTROLNY (JPK\_VAT)

Dalsze modyfikacje i dostosowanie pod nową strukturę JPK\_VAT(3), która będzie obowiązywać za miesiąc 01.01.2018 r.

Pobieranie danych kontrahenta z bazy GUS (REGON) przy zakładaniu nowego kontrahenta Jest to funkcja szybkiego i automatycznego dodawania pełnych danych o kontrahencie na podstawie wprowadzonego numeru NIP.

Baza danych prowadzona przez Główny Urząd Statystyczny to kompletny zbiór informacji o firmach i instytucjach. Biorąc to pod uwagę zintegrowaliśmy system z tym rejestrem co ułatwi dodawanie nowych kontrahentów i przyspieszy proces wystawiania faktur.

Wystawienie faktury dla nowego klienta wymaga jedynie **podanie numeru NIP** (z kreskami lub bez kresek), a reszta danych pobiera się sama bezpośrednio z baz danych GUS.

Do poprawnego ustanowienia połączenia i wymiany informacji pomiędzy programem a serwisem GUS niezbędne jest połączenie z Internetem.

Dane pobrane z GUS pozbawione są błędów, a przede wszystkim są wiarygodne.

Nazwa i pełny adres wypełniają się same po podaniu numer NIP, dane te należy zatwierdzić aby zostały zapisane w bazie odbiorców.

Pobieranie danych z GUS nie jest dostępne dla podmiotów zagranicznych i osób fizycznych.

W tym celu w punkcie Szczegóły sprzedaży/paragony fiskalne/Faktury vat w momencie rejestracji nowego odbiorcy (F2) w podpowiedzi pojawi się nowa funkcja **F5 pobranie danych z GUS.** W polu PODAJ NUMER NIP KONTRAHENTA należy wpisać numer NIP i zatwierdzić klawiszem Enter po czym pojawi się komunikat CZEKAJ CIERPLIWIE. W tym czasie system łączy się z bazą GUS i jeśli połączenie zakończy się powodzeniem nazwa, adres i NIP zostaną automatycznie wpisane do rejestru kontrahentów. Dane te można jeszcze skorygować bądź zaakceptować klawiszem Enter. Operacja jest niezwykle prosta i szybka, a co najważniejsze nie zawiera błędów w nazwie kontrahenta. Podczas wystawiania faktur do paragonów, przy próbie rejestracji danych odbiorcy system sprawdza poprawność rejestrowanego numeru NIP. Taka kontrola została wprowadzona również podczas korekty jego danych. System każdorazowo kontroluje poprawność wprowadzonego numeru NIP. Jeśli stwierdzi błąd, wyświetli ostrzegawczy komunikat.

#### KONTROLA PRZECEN PROMOCYJNYCH

W części Przychody (zarówno ręczne jak i z nośnika) wprowadzona została taka kontrola. Podczas próby zmiany ceny detalicznej (klawisz Enter), korekty marży (F9) lub podczas dodawania nowego produktu, system analizuje czy dany towar nie jest jeszcze w aktywnej (niezlikwidowanej) promocji. Jeśli stwierdzi, że jest, wówczas pojawi się informacja, wraz z ceną promocyjną.

Program dostosowano do nowych aktualizacji systemu operacyjnego Windows, zarówno w wersji 32-u i 64-bitowej.

Wycofujemy wsparcie techniczne dla programów zainstalowanych na systemie operacyjnym Windows XP oraz VISTA. Z uwagi na problemy wynikające z użytkowania tych systemów, zalecamy przejście na Windows 7, 8, 8.1 lub 10.

Zaleca się bieżące pobieranie aktualizacji oprogramowania z naszej strony www.procomp.com.pl